ulm university universität

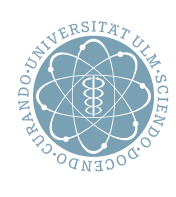

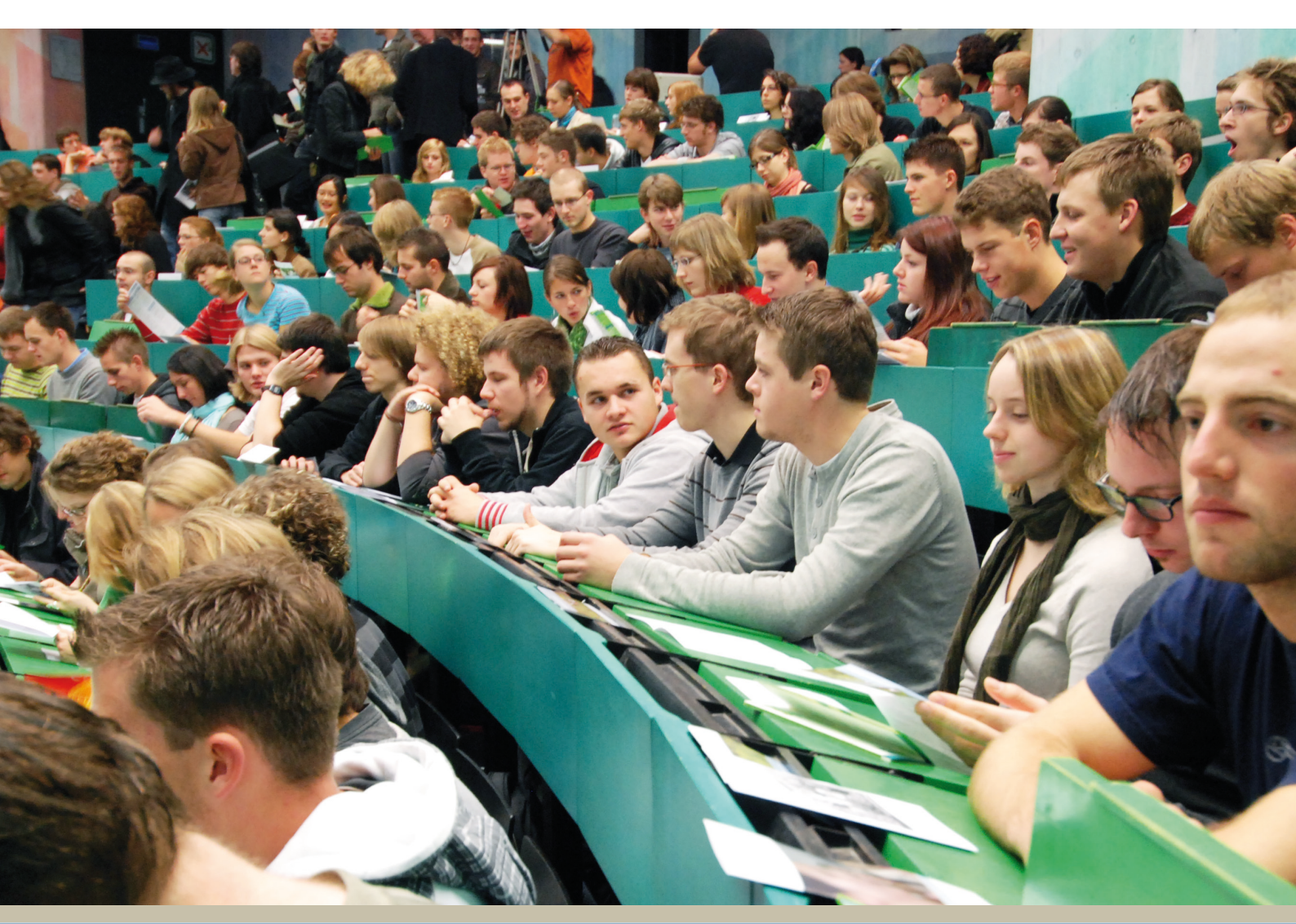

# Online Prüfungsanmeldung und -abmeldung von Ramona Burgmaier

Stand | Oktober 2011

In der Rolle "Student" können Sie sich zu Prüfungen an- und abmelden, sowie Ihre Studiengangspläne einsehen.

# Inhaltsverzeichnis

| 1. | Anmeldung am System                                             | 3  |
|----|-----------------------------------------------------------------|----|
| 2. | Meine Kontaktdaten bearbeiten                                   | 3  |
| 3. | Prüfungsverwaltung                                              | 4  |
|    | 3.1. Prüfungsanmeldung und Prüfungsabmeldung                    | 4  |
|    | 3.1.1. Prüfungsanmeldung für schriftliche Prüfungen             | 4  |
|    | 3.1.2. Prüfungsanmeldung für mündliche Prüfungen                | 6  |
|    | 3.2. Prüfungsanmeldung kontrollieren                            | 7  |
|    | 3.3. Notenspiegel & Prüfungsbescheinigungen                     | 7  |
| 4. | Studierendenverwaltung                                          | 7  |
| 5. | Persönlicher Stundenplan, mein Studiengangplan und Prüfungsplan | 8  |
|    | 5.1. Persönlicher Stundenplan                                   | 9  |
|    | 5.2. Mein Studiengangplan                                       | 9  |
|    | 5.3. Prüfungsplan                                               | 9  |
| 6. | Kontaktinformationen                                            | 10 |

## 1. Anmeldung am System

### Melden Sie sich am Hochschuldiensteportal mit Ihrem kiz-Account an.

(https://portal.uni-ulm.de/PortalNG/index.html)

Über das Hochschuldiensteportal haben Sie Zugang zu den Campus-Diensten, die von der Universität Ulm rund um das Studium und die Lehre elektronisch angeboten werden.

Wählen Sie den Menüpunkt **"Studium & Lehre"**. Anschließend folgen Sie dem Login-Link: **"Studium & Lehre"** um in das Online-Hochschulportal zu wechseln.

Nun sind Sie im Online-Hochschulportal als Student angemeldet.

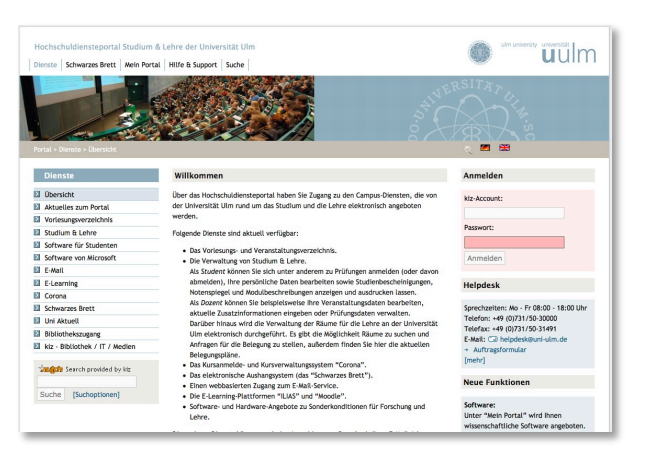

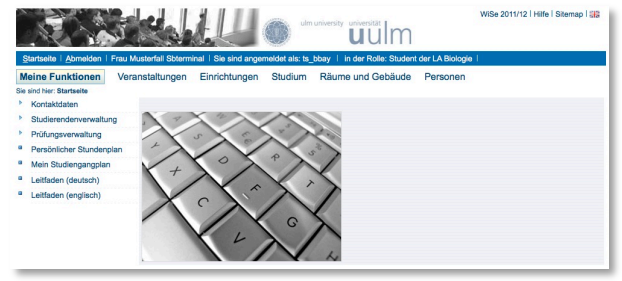

## 2. Meine Kontaktdaten bearbeiten

Unter "**Meine Funktionen**" → "**Kontaktdaten**" können Sie ihre Angaben zu ihrer "Kontaktadresse", "E-Mail-Adressen" und "Telefon- und Faxnummern" editieren.

## 3. Prüfungsverwaltung

## 3.1. Prüfungsanmeldung und Prüfungsabmeldung

Um zur Prüfungsanmeldung und Prüfungsabmeldung zu gelangen wählen Sie unter "Meine Funktionen"  $\rightarrow$  "Prüfungsverwaltung"  $\rightarrow$  "Prüfungsan- und –abmeldung".

Anschließend werden Ihnen Informationen angezeigt, welche Sie, nachdem Sie diese gelesen haben, mit einem Häkchen bei "**Ich akzeptiere**" und einen Klick auf den Button "**Weiter**" bestätigen.

Es wird Ihnen Ihr Studiengang bzw. Ihre Studiengänge und Ihre Prüfungsordnungsversion angezeigt. Wählen Sie den gewünschten **Studiengang**.

| Pr    | üfungsan- und -abmeldung                                                                                             |
|-------|----------------------------------------------------------------------------------------------------|
| Bitte | wählen Sie die an- oder abzumeldene Prüfung aus unten stehender Struktur aus. Klicken Sie dazu auf die Bezeichnunger |
|       | Bachelor Wirtschaftswissenschaften Prüfungsordnungsversion 2010                                                      |
|       | © 3000 Schwerpunktfach                                                                                               |
|       | 4000 Seminare und Praktika                                                                                           |
|       | 4500 Schlüsselqualifikationen [ Note: ; LP: 0; Status: PV; ]                                                         |
|       | 8000 Pflichtmodule                                                                                                   |
|       | 8001 Wahlpflichtmodule                                                                                               |
|       | 8003 Bachelorarbeit                                                                                                  |
|       | I0984 Wachstum und Außenwirtschaft                                                                                   |
|       | I1895 Risiskomanagement- Prozesse Organisation                                                                       |
|       | 10387 Konzernabschluss                                                                                               |
|       | 11487 Ausgewählte Aspekte aus Aktuarwissenschaften                                                                   |
|       | 11215 Europarecht                                                                                                    |
|       | 11429 Empirische Wirtschaftsforschung (Master)                                                                       |

### **3.1.1.** Prüfungsanmeldung für schriftliche Prüfungen

Navigieren Sie zu der schriftlichen Prüfung, für die Sie sich anmelden möchten.

Nachdem Sie auf den Link der gewünschten **Prüfung** geklickt haben, werden Ihnen Informationen zu Datum, Beginn der Prüfung und der Prüfer angezeigt. Klicken Sie nun auf den Link "**Prüfung anmelden**".

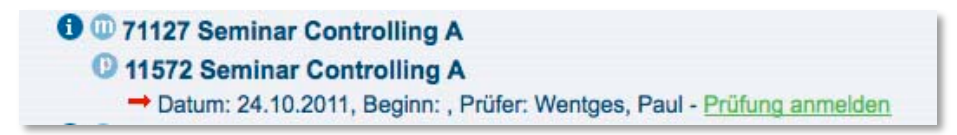

Zunächst sollten Sie nun überprüfen, ob es sich tatsächlich um die gewünschte Prüfung handelt. Bestätigen Sie dann bitte mit "Ja", dass diese Prüfung angemeldet werden soll.

| Nöchten Sie wirklich folgende Prüfung an- ba | zw. abme | elden?                |              |            |           |
|----------------------------------------------|----------|-----------------------|--------------|------------|-----------|
| Studiengang                                  | PrNr     | Prüfung               | Prüfer       | Datum      | Vorgang   |
| Pachalar Wittachaffawiacapachaffan 2010      | 11572    | Seminar Controlling A | Wentges Paul | 24 10 2011 | Anmeldung |

**Wichtig**: Anschließend wird Ihnen in der Spalte *"Status"* die Meldung *"OK"* angezeigt. Zur Bestätigung wird ein weiterer Abschnitt mit der Überschrift *"Insgesamt haben Sie sich während dieser Sitzung am heutigen Datum zu folgenden Prüfungen an- oder abgemeldet: "*. Hier <u>muss</u> dann die Prüfung, zu der Sie sich anmelden möchten, ebenfalls angezeigt werden.

| Prüfungsan- und -abmeldur                                  | ng                    |                         |                                     |                               |                               |                            |                   |         |
|------------------------------------------------------------|-----------------------|-------------------------|-------------------------------------|-------------------------------|-------------------------------|----------------------------|-------------------|---------|
| Sie haben soeben folgende Prüfun                           | gsan- I               | bzwabmeldungen          | vorgenomme                          | n:                            |                               |                            |                   |         |
| Studiengang                                                | PrNr                  | Prüfung                 | Prüfer                              | Datum                         | Vorgang                       | Status                     |                   |         |
| Bachelor Wirtschaftswissenschaften 2010                    | 11572                 | Seminar Controlling A   | Wentges, Paul                       | 24.10.2011                    | Anmeldung                     | OK.                        |                   |         |
| Eine Bestätigungs-Email wurde Ihnen an qis<br>sein sollte. | -lsf@uni-<br>d diesei | ulm.de zugesandt. Bitte | wenden Sie sich a<br>2011 zu folgen | an Ihr Prüfung<br>Iden Prüfur | samt, wenn die<br>ngen an- od | es nicht ihre<br>Ier abgem | raktuelle Email-A | ldresse |
| Studiengang                                                | PrNr                  | Prüfung                 | Prüfer                              | Datum                         | Vorgang                       | 1                          |                   |         |
| Bachelor Wirtschaftswissenschaften 2010                    | 11572                 | Seminar Controlling A   | Wentges, Paul                       | 24.10.2011                    | Angemeldet                    |                            |                   |         |
| Weitere Prüfungen an-/abmelden Startse                     | eite Ab               | omelden                 |                                     |                               |                               |                            |                   |         |

Außerdem wird eine Bestätigungs-E-Mail an Sie versendet.

Wenn die angezeigte Email-Adresse nicht Ihre aktuelle Email-Adresse sein sollte, so ändern sie diese bitte unter **"Meine Funktionen"**  $\rightarrow$  **"Kontaktdaten"**  $\rightarrow$  **"E-Mail-Adressen"** ab.

#### Auszug aus Info über angemeldete Prüfungen zur Kontrolle:

Prüfungen

| Prüfungsnr. | Prüfungstext          | Prüfer  | Prüfungsform | m Semester          | Anmeldedatum | Prüfungsdatum Uhrzeit |
|-------------|-----------------------|---------|--------------|---------------------|--------------|-----------------------|
| 11572       | Seminar Controlling A | Wentges | schriftlich  | Wintersem.<br>11/12 | 21.10.2011   | 24.10.2011            |

#### 3.1.2. Prüfungsanmeldung für mündliche Prüfungen

<u>Hinweis</u>: Bei mündlichen Prüfungen ist es notwendig, dass Sie mit dem Prüfer einen Termin vereinbaren.

Navigieren Sie zu der mündlichen Prüfung, für die Sie sich anmelden möchten.

Nachdem Sie auf den Link der gewünschten **Prüfung** geklickt haben, werden Ihnen Informationen zum Prüfer und Termin angezeigt. Klicken Sie nun auf den Link "**Prüfung anmelden**".

| 🕽 💷 70206 Einführung in das Marketing                                                                                          |
|----------------------------------------------------------------------------------------------------|
| 10165 Einführung in das Marketing                                                                                              |
| mündliche Prüfung, Prüfer: Stehling, Frank (Terminvereinbarung mit Prüfer notwendig!) 1. Termin im Semester - Prüfung anmelden |

Zunächst sollten Sie nun überprüfen, ob es sich tatsächlich um die gewünschte Prüfung handelt. Bestätigen Sie dann bitte mit "Ja", dass diese Prüfung angemeldet werden soll.

| Prüfungsan- und -abmeldur                                | g     |                             |                |                       |           |  |  |
|----------------------------------------------------------|-------|-----------------------------|----------------|-----------------------|-----------|--|--|
| Möchten Sie wirklich folgende Prüfung an- bzw. abmelden? |       |                             |                |                       |           |  |  |
| Studiengang                                              | PrNr  | Prüfung                     | Prüfer         | Datum                 | Vorgang   |  |  |
| Bachelor Wirtschaftswissenschaften 2010                  | 10165 | Einführung in das Marketing | Ctabling Eraph | Nech night footgologt | Anmoldung |  |  |

**Wichtig**: Anschließend wird Ihnen in der Spalte *"Status"* die Meldung *"OK"* angezeigt. Zur Bestätigung wird ein weiterer Abschnitt mit der Überschrift *"Insgesamt haben Sie sich während dieser Sitzung am heutigen Datum zu folgenden Prüfungen an- oder abgemeldet: "*. Hier <u>muss</u> dann die Prüfung, zu der Sie sich anmelden möchten, ebenfalls angezeigt werden.

| sie naben soeben tolgende Prutun                                                                                                    | gsan- b                                        | ozwabmeldungen vorg                                                                               | enommen:                                    |                                              |                      |           |
|----------------------------------------------------------------------------------------------------|------------------------------------------------|---------------------------------------------------------------------------------------------------|---------------------------------------------|----------------------------------------------|----------------------|-----------|
| Studiengang                                                                                                    | PrNr                                           | Prüfung                                                                                           | Prüfer                                      | Datum                                        | Vorgang              | Status    |
| Rechalar Wittenhoffewiesenschaften 2010                                                                                                    | 10105                                          | Einführung in das Marketing                                                                       | Stabling Erall                              | Neah sight fasteslast                        | Annalduna            | OK        |
| nsgesamt haben Sie sich während                                                                                                    | -lsf@uni-                                      | ulm.de zugesandt. Bitte wende                                                                     | n Sie sich an IN-P                          | rüfungeemt, wonn diese<br>Prüfungen an- oder | abgemelde            | ollo Emai |
| Sachelor Wirschaftswissenschaften 2010<br>Eine Bestätigungs-Email wurde Ihnen an gis-<br>ioilte.<br>nsgesamt haben Sie sich während<br>Studiengang  | dieser                                         | <ul> <li>Sitzung am 21.10.2011 :</li> <li>Prüfung</li> </ul>                                      | zu folgenden F                              | rüfungsamt, wonn diss-<br>Prüfungen an- oder | abgemelde            | ollo Emoi |
| Sachelor Wirtschaftswissenschaften 2010 Sine Bestätigungs-Email wurde Ihnen an gis-<br>iolite.  Studiengang Bachelor Wirtschaftswissenschaften 2010 | loios<br>Isf@uni-<br>I dieser<br>PrNr<br>10165 | <ul> <li>Sitzung am 21.10.2011 :</li> <li>Prüfung</li> <li>Einführung in das Marketing</li> </ul> | zu folgenden F<br>Prüfer<br>Stehling, Frank | Prüfungen an- oder                           | abgemelde<br>Vorgang | elle Emei |

Wichtig: Bei mündlichen Prüfungen ist kein Prüfungsdatum festgelegt.

Daher ist es wichtig, dass Sie nach Ihrer Anmeldung zu einer mündlichen Prüfung unverzüglich den entsprechenden Prüfer aufsuchen und einen Prüfungstermin festlegen.

Sie erhalten vom Prüfer einen Zulassungsschein. Erst dann sind Sie verbindlich für die mündliche Prüfung angemeldet.

### Auszug aus Info über angemeldete Prüfungen:

| Prüfunge  | en                          |          |              |                     |              |                     |     |
|-----------|-----------------------------|----------|--------------|---------------------|--------------|---------------------|-----|
| Prüfungsr | nr. Prüfungstext            | Prüfer   | Prüfungsform | Semester            | Anmeldedatum | Prüfungsdatum Uhrze | eit |
| 10165     | Einführung in das Marketing | Stehling | muendlich    | Wintersem.<br>11/12 | 21.10.2011   |                     |     |

Nachdem Sie den Prüfungstermin mit dem Prüfer vereinbart haben erscheint das Prüfungsdatum und Uhrzeit.

## 3.2. Prüfungsanmeldung kontrollieren

Ob die Prüfungsanmeldung erfolgreich war, können Sie unter **"Meine Funktionen"** → **"Prüfungsverwaltung"** → **"Info über angemeldete Prüfungen**" einsehen. Wählen Sie dazu auch hier Ihren Studiengang aus. Durch einen Klick auf den INFO-Button bekommen Sie

ihre aktuell angemeldeten Prüfungen angezeigt.

Wir empfehlen Ihnen dringend, diese Kontrollansicht nach jeder Anmeldung aufzurufen. Wichtig: Prüfungen, an denen Sie ohne Anmeldung teilnehmen, werden nicht gewertet!

## 3.3. Notenspiegel & Prüfungsbescheinigungen

Sie können Ihre Noten unter "Meine Funktionen"  $\rightarrow$  "Prüfungsverwaltung"  $\rightarrow$  "HTML-Ansicht Ihrer erbrachten Leistungen" einsehen. Auch hier wird Ihnen Ihr Studiengang bzw. Ihre Studiengänge angezeigt. Wählen Sie den gewünschten Studiengang.

Durch einen Klick auf den "**INFO**"-Button bekommen Sie den aktuellen Stand angezeigt. Wenn Sie auf den info-Button neben der erzielten Note klicken, erhalten Sie einen "Klassenspiegel".

### Unter "Meine Funktionen" → "Prüfungsverwaltung" →

"**Prüfungsbescheinigungen/Notenspiegel (PDFs)**" bekommen Sie unterschiedliche, offizielle Bescheinigungen über Studien- und Prüfungsleistungen sowohl auf deutsch als auch auf englisch als PDF angeboten.

## 4. Studierendenverwaltung

Unter "Meine Funktionen"  $\rightarrow$  "Studierendenverwaltung"  $\rightarrow$  "Bescheinigungen" bekommen Sie unterschiedliche Studienbescheinigungen sowohl auf deutsch als auch auf englisch als PDF angeboten.

# 5. Persönlicher Stundenplan, mein Studiengangplan und Prüfungsplan

Die unterschiedlichen Pläne basieren auf den angelegten Veranstaltungen.

Anhand folgender zwei Beispiel Veranstaltungen sehen Sie, auf welchem Plan Ihnen was angezeigt wird.

| Test   | vorl                       | esung - Eir     | nzela     | nsich      | t                  |                               |               |                            |              |           |              |                 |          |
|--------|----------------------------|-----------------|-----------|------------|--------------------|-------------------------------|---------------|----------------------------|--------------|-----------|--------------|-----------------|----------|
| Fun    | ktionen                    | : markierte Ter | rmine vo  | ormerke    | n                  |                               |               |                            |              |           |              |                 |          |
| Seit   | eninhal                    | t: Grunddaten   | Studier   | ngänge     | Einrichtungen      | Termine Strukturbaum          |               |                            |              |           |              |                 |          |
|        |                            |                 |           |            |                    |                               |               |                            |              |           |              |                 |          |
| Vera   | nstaltu                    | ingsnummer      |           | Test00*    | 1                  |                               |               |                            |              |           |              |                 |          |
| Titel  |                            |                 |           | Testvor    | lesung             |                               |               |                            |              |           |              |                 |          |
| Vera   | aranstaltungsart Vorlesung |                 |           |            |                    |                               |               |                            |              |           |              |                 |          |
| Sem    | ester                      |                 |           | WiSe 2     | 012/13             |                               |               |                            |              |           |              |                 |          |
| Нур    | erlink                     |                 |           |            |                    |                               |               |                            |              |           |              |                 |          |
| SWS    | 6                          |                 |           | 2          |                    |                               |               |                            |              |           |              |                 |          |
| Erwa   | artete                     | Feilnehmer      |           |            |                    |                               |               |                            |              |           |              |                 |          |
| Max    | . Teilne                   | hmer            |           |            |                    |                               |               |                            |              |           |              |                 |          |
| Rhy    | thmus                      |                 |           | jedes S    | emester            |                               |               |                            |              |           |              |                 |          |
| Stuc   | lienjah                    | r               | -         |            |                    |                               |               |                            |              | -         |              |                 |          |
| Stud   | liengai                    | ige             |           | B Wirts    | schaftswissenscha  | iften                         | Se            | mester: 6 - 6 ECTS: S      | liene 5.     | 2.        |              |                 |          |
| Einr   | ichtun                     | gen             |           | Komm       | unikations- und In | formationszentrum (kiz)       |               |                            |              |           |              |                 |          |
| Term   | ine:                       | 3               |           |            |                    |                               |               |                            |              |           |              | sie             | ehe 5.3. |
|        | Tag                        | Uhrzeit         | Rhyth     | mus        | Dauer              | Raum                          | Raum-<br>plan | Durchführende Lehrpersonen | Status       | Bemerkung | fällt aus am | Max. Teilnehmer | Prüfung? |
| 2      | Mo.                        | 08:00 bis 09:00 | Einzel    | termin     | am 22.10.2012      | <u>025 - 5207 / PC-Pool 4</u> |               |                            | findet statt |           |              |                 | Nein     |
|        | merker                     | N Keine Belegur | ng ma     | irkierte 1 | Fermine vormerke   | siehe 5.1.                    |               |                            |              |           |              |                 | _        |
| Struk  | turba                      | um              |           |            |                    |                               |               |                            |              |           |              |                 |          |
| Die Ve | ranstal                    | tung wurde 1 ma | l im Vorl | esungsv    | verzeichnis WiSe   | 2012/13 gefunden:             |               |                            |              |           |              |                 |          |
| Vorl   | esung                      | sverzeichnis    |           |            |                    |                               |               |                            |              |           |              |                 |          |
| Ko     | mmun                       | ikations- und I | nforma    | tionsz     | entrum (kiz)       | -1                            |               |                            |              |           |              |                 |          |

#### Klausur zur Testvorlesung - Einzelansicht

| Rubul zur restronesung - Enzelansient                                                                                      |                                                               |               |                            |        |           |              |                 |          |
|----------------------------------------------------------------------------------------------------|---------------------------------------------------------------|---------------|----------------------------|--------|-----------|--------------|-----------------|----------|
| Funktionen: markierte Termine v                                                                                            | unktionen: markierte Termine vormerken                        |               |                            |        |           |              |                 |          |
| Seiteninhalt: <u>Grunddaten   Studiengänge   Einrichtungen   Termine   Strukturbaum</u>                                    |                                                               |               |                            |        |           |              |                 |          |
| Verandeltungenummer                                                                                                    | /eranstaltungsnummer                                          |               |                            |        |           |              |                 |          |
| veranstattungsnummer                                                                                                    |                                                               |               |                            |        |           |              |                 |          |
| Titel                                                                                                    | Klausur zur Testvorlesung                                     |               |                            |        |           |              |                 |          |
| Veranstaltungsart                                                                                                    | Event                                                         |               |                            |        |           |              |                 |          |
| Semester                                                                                                    | WiSe 2012/13                                                  |               |                            |        |           |              |                 |          |
| Hyperlink                                                                                                    |                                                               |               |                            |        |           |              |                 |          |
| SWS                                                                                                    |                                                               |               |                            |        |           |              |                 |          |
| Erwartete Teilnehmer                                                                                                    |                                                               |               |                            |        |           |              |                 |          |
| Max. Teilnehmer                                                                                                    |                                                               |               |                            |        |           |              |                 |          |
| Rhythmus                                                                                                    | keine Übernahme                                               |               |                            |        |           |              |                 |          |
| Studieniahr                                                                                                    |                                                               |               |                            |        |           |              |                 |          |
| Studiengänge                                                                                                    | D Witzehoffen insenschaften                                   | Con           |                            |        |           |              |                 |          |
| Studiengange                                                                                                    | B wirtschaftswissenschaften                                   | Ser           | nester: 6 - 6 ECTS:        |        |           |              |                 |          |
| Einrichtungen                                                                                                    | Kommunikations- und Informationszentrum (ki                   | iz)           |                            |        |           |              |                 |          |
|                                                                                                    |                                                               |               |                            |        |           |              | sia             | aho 5 3  |
| Termine: 👼                                                                                                    |                                                               |               |                            |        |           |              | 510             |          |
| Tag Uhrzeit Rhyt                                                                                                    | hmus Dauer Raum                                               | Raum-<br>plan | Durchführende Lehrpersonen | Status | Bemerkung | fällt aus am | Max. Teilnehmer | Prüfung? |
| Di.         08:00 bis 09:00         Einzeltermin         am 23.10.2012         O25 - 5207 / PC-Pool 4         findet statt |                                                               |               |                            |        |           |              |                 | Ja       |
| vormerken Keine Belegung                                                                                                   | and fan dae The and fan an an an an an an an an an an an an a |               |                            |        |           |              |                 |          |

## 5.1. Persönlicher Stundenplan

Unter "Meine Funktionen" → "Persönlicher Stundenplan" können Sie selbst Veranstaltungen vormerken. Dazu rufen Sie die gewünschte Veranstaltung auf, setzen beim gewünschten Termin ein Häkchen "vormerken" und klicken auf den Button "markierte Termine vormerken" (siehe rote Markierung).

Anschließend wird dieser Termin in Ihrem persönlichen Stundenplan angezeigt.

### 5.2. Mein Studiengangplan

Unter "Meine Funktionen"  $\rightarrow$  "Mein Studiengangplan" werden Ihnen alle Veranstaltungen angezeigt, bei denen Ihr gewählter Studiengang zugeordnet wurde (siehe blaue Markierung).

# Studiengang - Lehrplan

B Wirtschaftswissenschaften, Abschluss 82, (82184), Semester von: 6, Semester bis: 6

 Montag
 Dienstag

 22.10.2012
 23.10.2012

| vor 8 |   |               |                           |
|-------|---|---------------|---------------------------|
| 8     |   | Testvorlesung | Klausur zur Testvorlesung |
| 9     | F |               |                           |

#### 5.3. Prüfungsplan

Bei jedem Termin einer Veranstaltung gibt es die Spalte "Prüfung?" (siehe grüne Markierung).

Diese Angabe bedeutet <u>nicht</u> ob zu dieser Veranstaltung eine Prüfung angeboten wird. Welche Prüfungen aktuell für Sie angeboten werden, sowie wie Sie sich dazu anmelden lesen Sie unter "<u>3. Prüfungsverwaltung</u>".

Diese Angabe bedeutet, ob dieser Termin ein Prüfungstermin ist. Die Prüfungstermine werden häufig als separate Veranstaltung angelegt.

Handelt es sich beim Termin um einen Prüfungstermin wird dieser in der Spalte "Prüfung?" durch "Ja" gekennzeichnet.

Unter **"Räume und Gebäude"** -> **"Prüfungspläne"** wählen Sie als erstes Ihren Studiengang aus. Nun sehen Sie im Plan wann ein Prüfungstermin eingeplant wurde.

| Anzeigeoptionen          Semesteransicht       I anzeigen aktuell: Semesteransicht         Derre ärstich en Ofwardennelen       Liste: > kurz > mittel > lang         Plan: > kurz > mittel > lang |        |                                                                                                    |       |                    |          |                        |         |
|----------------------------------------------------------------------------------------------------|--------|----------------------------------------------------------------------------------------------------|-------|--------------------|----------|------------------------|---------|
| B Wirtschaftswissenschaften, Abschluss 82, (82184) Einzelter                                                                                                    |        |                                                                                                    |       | Blockveranstaltung |          | 14-tägl. Veranstaltung |         |
| Uhrzeit                                                                                                    | Montag | Dienstag                                                                                                    |       |                    | Mittwoch | Donnerstag             | Freitag |
| vor 8                                                                                                    |        |                                                                                                    |       |                    |          |                        |         |
| 8                                                                                                    |        | Klausur zur Testvorlesung<br>06:00 - 09:00 (Einzul)<br>Start: 23.10.2012<br>Ende: 23.10.2012<br>025 - 5207 / PC-Pool 4 Event<br>Einrichtung: Kommunikations- und Informationszentrum (kiz) - Zentrale Einrichtung: | htung | vormerken          |          |                        |         |

Oben rechts können Sie im Plan auch die Ansicht "**lang**" wählen, um mehr Angaben einzusehen, wie zum Beispiel den Raum.

# 6. Kontaktinformationen

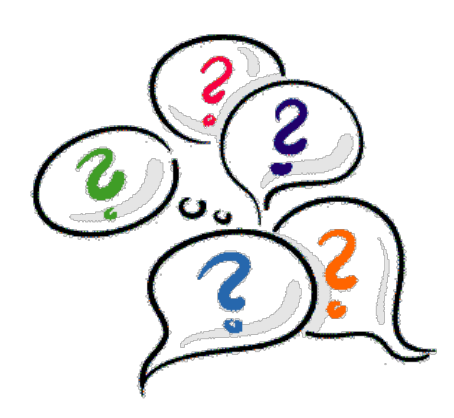

Haben Sie noch Fragen?

Mit inhaltlichen Fragen wenden Sie sich bitte an Ihren zuständigen Sachbearbeiter im Studiensekretariat.

Bei technischen Problemen senden Sie uns eine E-Mail an gis-lsf@uni-ulm.de .

Wir helfen Ihnen gerne weiter.

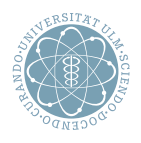

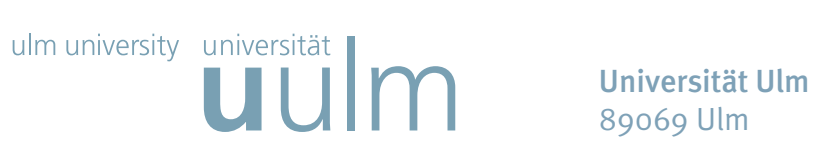